## 立候補手順書・及び申請にあたっての注意事項

本年度より立候補はすべて、WEB 上で実施致します。

原本の郵送等は不要ですが、立候補における推薦、その依頼も WEB 上での手続きとなりますので、期間に余裕を以って以下手順書をご確認いただき、期日までに申請をお願いいたします。

| ■立候補手順              | 2 |
|---------------------|---|
| ■推薦人を拒否された場合の対応について | 4 |
| ■推薦人として選ばれた方の対応について | 5 |
| ■立候補資格がない方の表示       | 6 |
|                     |   |

#### 1 会員専用ページへのログイン

・「会員専用ページ」へログイン→「マイページ」→「選挙」の順で進んでください。

#### 2 選挙立候補画面 step01

・「立候補」をクリック

→【選挙情報】【注意事項】が表示されます。必ずご確認ください。→「次へ」をクリック

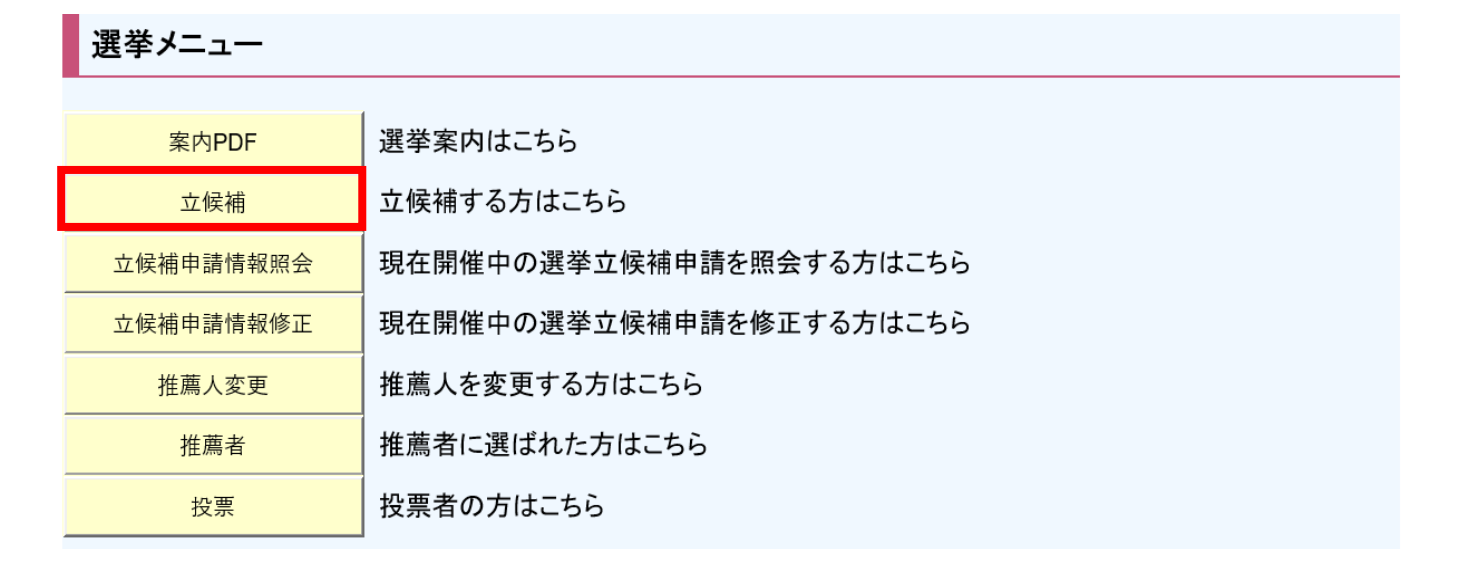

#### 3 選挙立候補画面 step02

・【立候補者申請登録】が表示されます。

※こちらは、本学会会員情報に登録されている情報です。今年度の選挙人名簿と一致しているか、ご自身の 選挙支部名、勤務施設区含め必ずご確認ください。選挙人名簿は、毎年4月1日時点で登録されている会 員情報を元に作成しています。異議申請期間内に申請された方につきましては、正しく反映されているか ご確認ください。選挙が終了するまで修正ができません。

| 立候補者申請   | 登録                               |
|----------|----------------------------------|
| 選挙支部名:   |                                  |
| 勤務機関名:   |                                  |
| 勤務施設区:   |                                  |
| 郵便番号:    | ここに表示される内容が、                     |
| 所在地:     | 今年度の選挙人名簿と一致しているか、<br>必ずご確認ください。 |
| 連絡先:     |                                  |
| FAX:     |                                  |
| メールアドレス: |                                  |

・【最終学歴】【職歴】【日本麻酔科学会での活動】【賞罰(任意)】【所信】を画面に従って記載ください。 ※入力ルール

- 日 付:yyyy/mm (例:1995年3月の場合 ⇒ 1995/03)
- 職 歴:所属先 所属科 職責 (例:麻酔科学会病院 麻酔科 教授)
- 賞 罰:該当無しの場合は入力不要

・【推薦人】を2名選択してください。

※原則、1度推薦人を指名されましたら変更できません。事前に推薦人となって頂けるか否か、ご確認され ることを推奨します。(立候補期限内に推薦人の承諾がなければ立候補は成立しません)

※諸事情により、推薦人の変更が必要な場合には、お問い合わせページよりご連絡ください。対応には、約 1週間かかります。必ず余裕をもってご対応をお願いいたします。

※推薦人は、各選挙で推薦が可能である方のみ表示されます。推薦人として予定されていた方が検索から表示されない場合は、推薦人指名ができません。

※推薦人名で検索可能です。検索の際には「姓」と「名」の間に全角スペースを必ず入力ください。

苗字、名前のみの検索も可能です。

| 推薦人検索               |      |           |                   |     |   |
|---------------------|------|-----------|-------------------|-----|---|
| <推薦書><br>公益社団法人日本麻醉 | 科学会の | 適任者として立候補 | <b>甫者を推薦します</b> 。 |     |   |
| 推薦人名:               |      |           | 検索                |     |   |
|                     | 氏名   | 支部        |                   | 勤務先 | _ |

・すべての記載完了後、ページ最下部の「申請」をクリック。

→【申請してよろしいですか?】のポップアップが表示されるので、「OK」をクリック

→以下画面が表示されたことを必ずご確認ください。

※選挙の立候補書類の作成が完了し、推薦人へ推薦依頼を発信しました。

※推薦人が推薦承諾するまで申請完了となりません。必ず期日内に承諾されていることをご確認ください。 万が一、承諾いただけなかった場合には、「推薦人を拒否された場合の対応」より、再度推薦者を選択して ください。

|           | 立候補書類作成完了           | 立候補された「選挙」「支部<br>名」が標記されています |
|-----------|---------------------|------------------------------|
| 立候補書類作成完了 |                     |                              |
|           | 立候補書類の作成が完了し、推薦人へ推測 | 舊依頼を発信しました。                  |

推薦人が推薦承諾するまで申請完了となりません。 また、立候補書類の内容につきましては、「立候補申請情報照会」から確認が可能です。

# 立候補<u>書類作成</u>完了は立候補<u>受付完了</u>とは異なります。推薦人2名の <mark>同意(推薦)</mark>を以って立候補手続きは完了します。推薦依頼中、推薦の同 意を得れていない立候補申請は申請手続中となり、立候補完了となっ ていないためご留意ください。

#### ■推薦人を拒否された場合の対応について

推薦人として指名された方に同意いただけなかった場合、推薦人の再指名をお願いします。 ※通知メールが届きます。(同意いただけなかった時のみ)

#### 1 推薦人変更画面

・選挙メニューから「推薦人変更」をクリック

選挙メニュー

| 案内PDF     | 選挙案内はこちら                |
|-----------|-------------------------|
| 立候補       | 立候補する方はこちら              |
| 立候補申請情報照会 | 現在開催中の選挙立候補申請を照会する方はこちら |
| 立候補申請情報修正 | 現在開催中の選挙立候補申請を修正する方はこちら |
| 推薦人変更     | 推薦人を変更する方はこちら           |
| 推薦者       | 推薦者に選ばれた方はこちら           |
| 投票        | 投票者の方はこちら               |

・【推薦人変更画面】が表示されます。→「検索」をクリック→再度推薦人を指名してください。

※推薦人は、各選挙で推薦が可能である方のみ表示されます。推薦人として予定されていた方が検索から表示されない場合は、推薦人指名ができません。

※推薦人名で検索可能です。検索の際には「姓」と「名」の間に全角スペースを必ず入力ください。 苗字、名前のみの検索も可能です。

| 推薦人変更画面                                                      |                                                                  |  |  |
|--------------------------------------------------------------|------------------------------------------------------------------|--|--|
| <ul> <li>注意事項</li> <li>・推薦人が不同意の場合にのみ、推薦人変更ができます。</li> </ul> | 推薦人として指名された2名の同意状況が表<br>示されています。「不同意」となっている先<br>生の再指名が必要です。      |  |  |
| 推薦人情報                                                        |                                                                  |  |  |
| 検索         氏名                                                | 同意状況         同意日時           不同意         2020/05/22           未同意 |  |  |
| 推薦人検索                                                        |                                                                  |  |  |
| <推薦書><br>公益社団法人日本麻酔科学会の適任者として立候社<br>推薦人名:                    | <b>捕者を推薦します。</b><br>検索                                           |  |  |
| 氏名                                                           | 勤務先                                                              |  |  |

・推薦人の再指名が完了したら、「推薦人変更」をクリック

→【推薦人変更してよろしいですか?】のポップアップが表示されるため「OK」をクリック

→推薦人変更が完了しました。

| 同意日時 |
|------|
|      |
|      |

# ■推薦人として選ばれた方の対応について

推薦人として指名された先生は次頁をご確認ください。 推薦人として指名された先生は、メールにて通知がございます。必ずご確認ください。

#### 1 推薦候補者一覧画面

・選挙メニューから「推薦者」をクリック

※推薦人として指名された方は、選挙メニューに移行後、「※推薦人に指名されています。」と表示されま す。

※推薦人に指名されています。

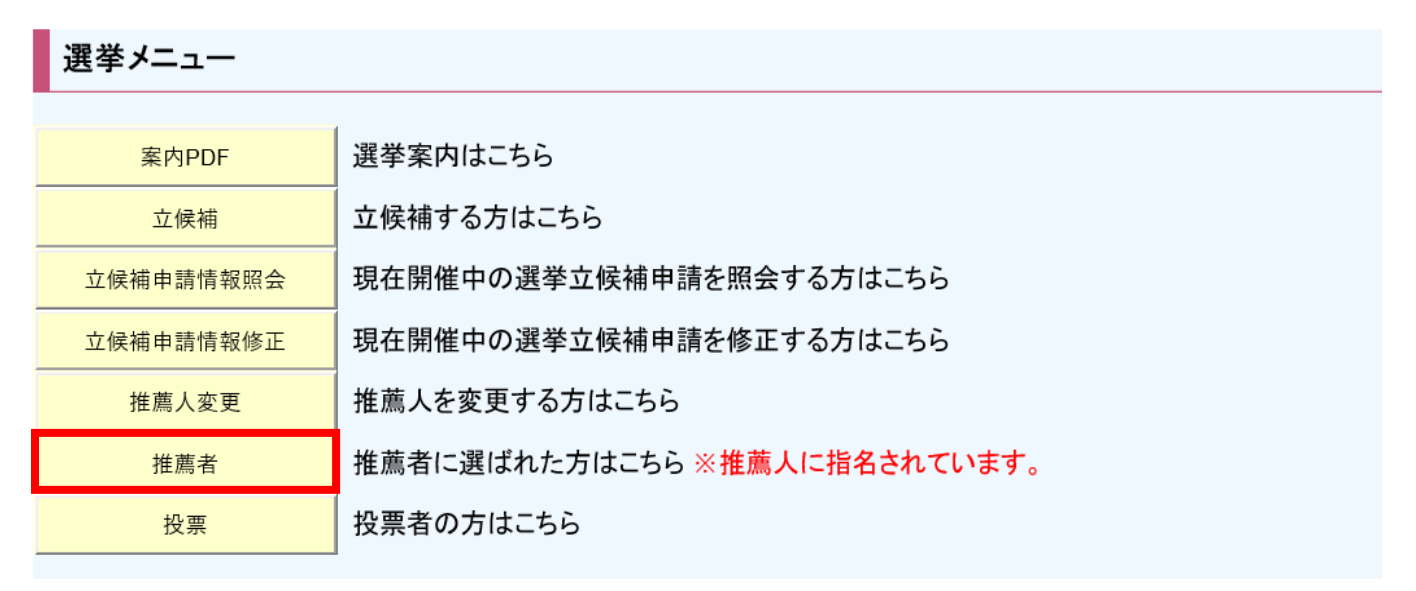

・【推薦候補者一覧画面】が表示されます

→「確認」をクリック→【推薦同意画面】が表示

→立候補者情報が表示されますので、内容ご確認ください

→「同意する」「同意しない」いずれかをクリック。

→【再度変更することはできませんよろしいですか?】のポップアップが表示されるので、 「OK」をクリック

#### 推薦候補者一覧画面

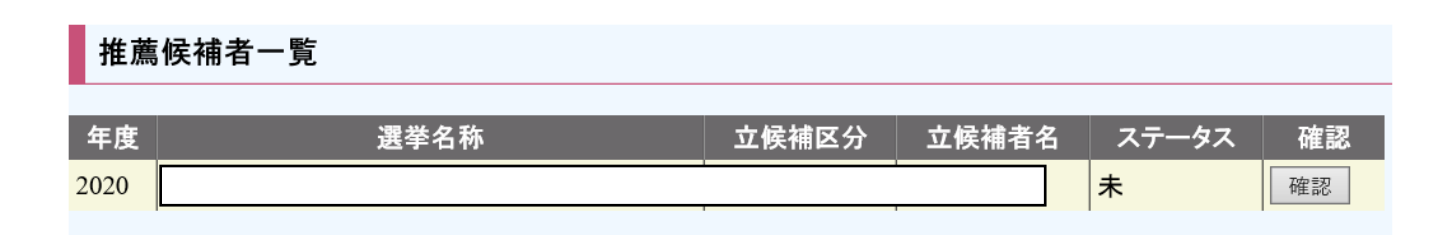

#### ■立候補資格がない方の表示

立候補資格がない方は、立候補いただけません。「立候補」ボタンをクリックされると、それぞれ以下の通り 表示されますので、ご確認ください。

#### 1 立候補資格について

・代議員選任選挙

- (1) 本細則第7条(選挙人の資格)を満たすこと
- (2) この法人の学会専門医・機構専門医・学会指導医であること
- (3) 任期が終了する年の3月31日に66歳以下であること

· 女性枠代議員選任選挙

- (1) 女性枠代議員選任選挙細則第7条(選挙人の資格)を満たすこと
- (2) 代議員選任選挙細則第 10 条(被選挙人の資格)を満たすこと
- (3) 代議員就任予定者でないこと
- (4) 本学会に女性として登録した会員であること

・理事候補者選出選挙

第 10 回定時社員総会にて変更予定の理事候補者選出細則第 8 条が変更予定です。 過去、被選挙人条件は、以下 4 項目でした.

- (1) 代議員選任選挙の当選者,または女性枠代議員選任選挙の当選者
- (2) 連続する 2 期目の理事(女性枠含む)でないこと
- (3) 任期が終了する年の 3 月 31 日に 65 歳以下であること
- (4) 女性枠区分は、女性代議員および女性枠代議員選任選挙の当選者であること
- ※第10回定時社員総会にて、「社員期間と委員会委員就任期間をあわせて通算6年以上務めた者、またはこの法人が主催する年次学術集会の会長を務めた者」が被選挙人条件として追加の予定となります。

上記それぞれの資格を満たしていない方は、以下の通り表示されます。

#### 2 立候補条件を満たさない場合(名誉会員の方)

#### 選挙メニュー※選挙権がありません。

 案内PDF
 選挙案内はこちら

 立候補
 立候補する方はこちら

#### 3 立候補条件を満たさない場合(年齢条件を満たされていない方)

選挙メニュー※年齢条件に一致しないため、立候補できません。

| 案内PDF | 選挙案内はこちら   |
|-------|------------|
| 立候補   | 立候補する方はこちら |

# 4 立候補条件を満たさない場合(資格条件を満たされていない方)

選挙メニュー※申請には学会専門医又は機構専門医、認定指導医の資格が必要です。

| 案内PDF | 選挙案内はこちら   |
|-------|------------|
| 立候補   | 立候補する方はこちら |

# 5 立候補条件を満たさない場合(3、4いずれの条件も満たされていない方)

| 選挙メニュー※年齢条件に一致しないため、立候補できません。 |            |  |
|-------------------------------|------------|--|
| 案内PDF                         | 選挙案内はこちら   |  |
| 立候補                           | 立候補する方はこちら |  |